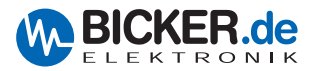

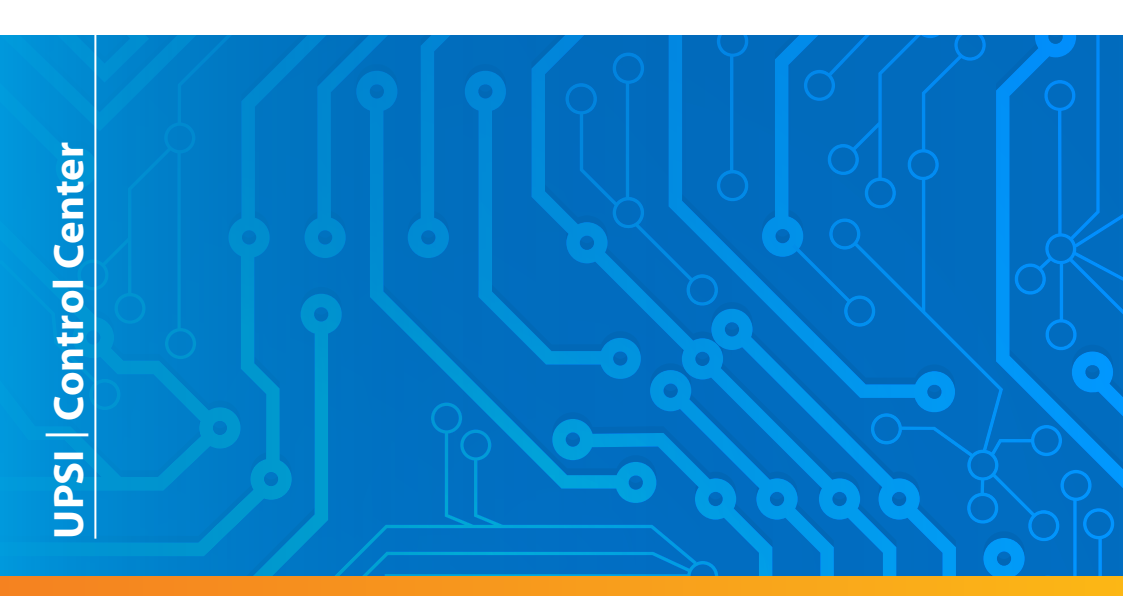

# Benutzerhandbuch / User's Manual UPSI | Control Center

|     | Panel Parameter Shutdown Option                                      | About                           |
|-----|----------------------------------------------------------------------|---------------------------------|
|     | Eingangsspannung 24.2 V<br>Laststrom 22 A<br>Batteriespannung 27.2 V |                                 |
|     | Ladestrom 0.04 A                                                     |                                 |
|     | Batterie Lifetime 100 %                                              | 00:14:41<br>Uberbruckungszeit   |
|     | MasWindow                                                            | 0€ + № ≩ -4 (0 1003<br>17122003 |
| IN+ | USB                                                                  |                                 |

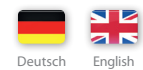

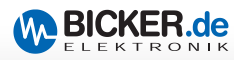

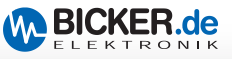

| USV-N | Aanagement-Software UPSI   Control Center       | 4 |
|-------|-------------------------------------------------|---|
| 1.1   | Systemanforderungen                             | 4 |
| 1.2   | Unterstützte Betriebssysteme                    | 4 |
| 1.3   | Hardwareanforderung                             | 5 |
| 1.4   | Anforderung Systemkomponenten                   | 5 |
| 1.5   | Vorgaben für Installation                       | 5 |
| 1.6   | Benutzerberechtigungen                          | 5 |
| 1.7   | Hinweise zur Installation auf unterschiedlichen |   |
|       | Betriebssystemen                                | 5 |
| 1.8   | Installation UPSI   Control Center              | 6 |
| 1.9   | Bedienung UPSI   Control Center 1               | 2 |
| 1.9.1 | ▶ Panel Normalbetrieb 1                         | 2 |
| 1.9.2 | ▶ Panel Fehleranzeige 1                         | 3 |
| 1.9.3 | ▶ Parameter 1                                   | 4 |
| 1.9.4 | ► Shutdown 1                                    | 5 |
| 1.9.5 | • Email 1                                       | 6 |
| 1.9.6 | • Option 1                                      | 8 |
| 1.9.7 | About 1                                         | 9 |
| 1.9.8 | ▶ Windows® Ereignismanager 1                    | 9 |

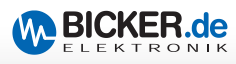

# 1 USV-Management-Software UPSI | Control Center

#### Haftungsausschluss

Alle Rechte vorbehalten. Kein Teil des Werkes darf in irgendeiner Form (Druck, Fotokopie, Mikrofilm oder einem anderen Verfahren) ohne schriftliche Genehmigung des Herausgebers reproduziert oder unter Verwendung elektronischer Systeme verarbeitet, vervielfältigt oder verbreitet werden. Dieses Dokument wurde mit großer Sorgfalt erstellt und geprüft. Trotzdem können Fehler nicht vollkommen ausgeschlossen werden. Die Bicker Elektronik GmbH und die Autoren können für fehlerhafte Angaben und deren Folgen weder eine juristische Verantwortung noch irgendeine Haftung übernehmen.

Copyright-Hinweise: Microsoft, MS, Internet Explorer, Outlook, Windows, Windows Server, Windows Vista, Windows Live und DirectX sind entweder eingetragene Warenzeichen oder Warenzeichen der Microsoft Corporation in den Vereinigten Staaten und/oder in anderen Ländern. Alle anderen Produkt- und Firmennamen sind Marken der jeweiligen Inhaber.

## 1.1 Systemanforderungen

Es gelten mindestens die Systemanforderungen des jeweiligen Betriebssystems. Durch den Einsatz weiterer Software können die Anforderungen an die Hardware erheblich steigen.

#### 1.2 Unterstützte Betriebssysteme

- 32-Bit-Betriebssysteme:
  - Windows® 7 Professional, Ultimate, Enterprise
  - Windows® 8 Professional, Enterprise
  - Windows<sup>®</sup> 8.1 Professional, Enterprise
  - Windows® 10 Professional, Enterprise\*
- 64-Bit Betriebssysteme:
  - Windows® 7 Professional, Ultimate, Enterprise
  - Windows® 8 Professional, Enterprise
  - Windows<sup>®</sup> 8.1 Professional, Enterprise
  - Windows® 10 Professional, Enterprise\*
  - Windows® Server 2008R2
  - Windows® Server 2012
  - Windows® Server 2012R2

Weitere Betriebssysteme auf Anfrage

\*) Auf Anfrage, Ergebnis stand bei Drucklegung noch nicht fest.

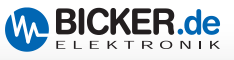

#### 1.3 Hardwareanforderung

- x86 kompatibler Prozessor mit mindestens 1,5 GHz
- Mindestens 100 MB freier Festplattenspeicher \*
- Mindestens 1 Gbyte RAM
- Netzwerkanschluss f
  ür E-Mail-Versand

\*) Der erforderliche Festplattenspeicherplatz ist davon abhängig, ob benötigte Systemkomponenten installiert sind (Microsoft.NET Framework, Windows Installer, etc.). Wenn diese auf dem System nicht vorhanden sind, kann die Installation je nach Betriebssystem einen höheren Festplattenspeicherplatz erfordern.

#### 1.4 Anforderung Systemkomponenten

- Microsoft .NET Framework 4.5 \*
- Alle aktuellen Microsoft Windows®-Updates müssen installiert sein

\*) Diese Komponenten werden bei Bedarf vom Setup automatisch installiert, Internetverbindung vorausgesetzt.

#### 1.5 Vorgaben für Installation

Bitte deaktivieren Sie während der Installation von "UPSI | Control Center" Ihre Antiviren Software!

#### 1.6 Benutzerberechtigungen

Die gesamte "UPSI | Control Center"-Installation muss mit Administratorenberechtigung durchgeführt werden! Im Dateikontext **"Als Administrator ausführen"** 

#### 1.7 Hinweise zur Installation auf unterschiedlichen Betriebssystemen

Abhängig vom Betriebssystem Ihrer Rechner verhält sich das "UPSI | Control Center"- Setup unterschiedlich. Oft müssen zusätzlich Komponenten zur einwandfreien Funktion des Setups bzw. von "UPSI | Control Center" installiert werden. Die fehlenden Komponenten werden zu Beginn des Setups ermittelt und automatisch installiert. Anschließend startet die eigentliche "UPSI | Control Center"-Installation. Diese verhält sich auf den "neueren" Betriebssystemen (ab Windows® Vista) aufgrund der Benutzerkontensteuerung anders als auf den "älteren" Betriebssystemen (Windows® XP Professional, Windows® Server 2003). Im Folgenden wird die Installation auf den "neueren" Betriebssystemen beschrieben.

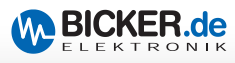

## 1.8 Installation UPSI | ControlCenter

| setup_UpsiControlCer | nter 1   | 4.2 exe 08.01.2015.15:49 Anwendung                                                                                                    | 10.758 KB |
|----------------------|----------|----------------------------------------------------------------------------------------------------|-----------|
|                      |          | Öffnen                                                                                                    |           |
|                      | 0        | Als Administrator ausführen                                                                                                    |           |
|                      | <b>a</b> | Als Administrator austruten<br>Als Administrator austruten<br>Behandeln von Kompatibilitätsproblemen<br>An "Statt" anheften<br>7-Zip<br>Edit with Notepad++<br>Virensuche setup_UpsiControlCenter_1.4.2.exe<br>Freigeben für<br>An Taskleiste anheften<br>Senden an<br>Ausschneiden<br>Virensuch | •         |
|                      |          | Verknüpfung erstellen<br>Löschen<br>Umbenennen<br>Eigenschaften                                                                                                    |           |

#### Installation - Schritt 01

Die Datei "Setup\_UpsiControlCenter.exe" im Dateikontext **"Als Administrator ausführen"** starten.

| 5 | UpsiControlCenter Setup                                 | ×     |
|---|---------------------------------------------------------|-------|
| 5 | Bitte wählen Sie eine Sprache:<br>Deutsch (Deutschland) | ~     |
|   | Ok Abbr                                                 | echen |

#### Installation - Schritt 02

Bei aktivierter Benutzerkontensteuerung erhalten Sie diesen Hinweis. Antworten Sie mit "OK" .

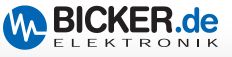

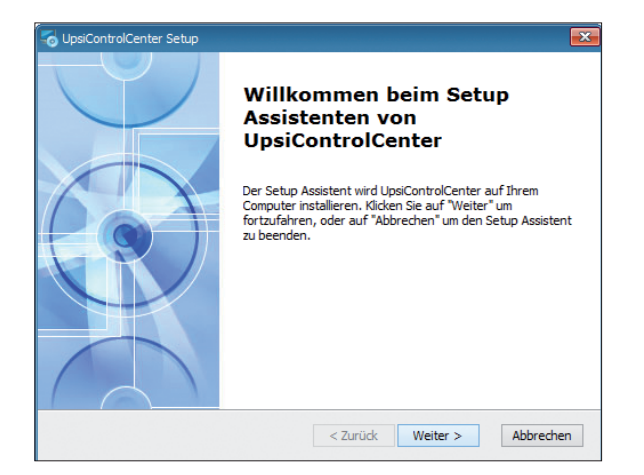

Willkommen. Klicken Sie "Weiter".

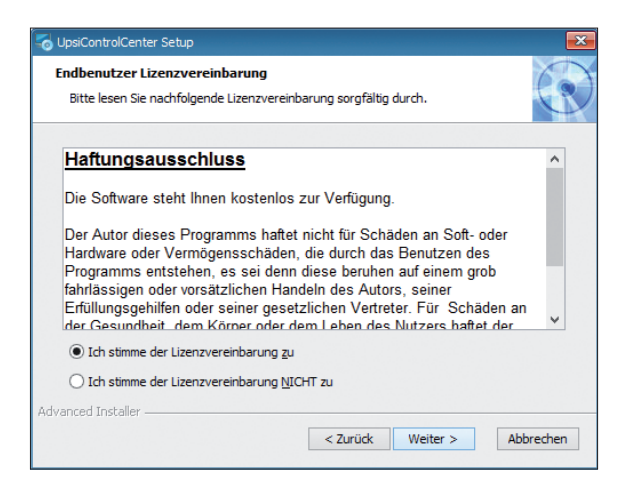

#### Installation - Schritt 04

Akzeptieren Sie den Haftungsausschluss und fahren Sie mit der Installation durch Klick auf "Weiter" fort. Andernfalls wird die Installation abgebrochen.

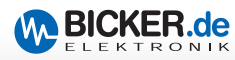

| nis wählen                                                                                                    |
|----------------------------------------------------------------------------------------------------|
| : von UpsiControlCenter.                                                                                                    |
| Verzeichnis zu installieren, klicken Sie bitte "Weiter". Für ein<br>Isverzeichnis wählen Sie bitte ein anderes Verzeichnis über |
|                                                                                                    |
| Wahlen                                                                                                    |
|                                                                                                    |
|                                                                                                    |
|                                                                                                    |
|                                                                                                    |
|                                                                                                    |
| < Zurück Weiter > Abbrechen                                                                                                    |
| < Zurück Weiter > Abbrech                                                                                                    |

Installationsverzeichnis wählen und auf "Weiter" klicken. Es wird empfohlen, den voreingestellten Programm-Pfad nicht zu ändern. Aufgrund der Benutzerkonten-Steuerung funktioniert das Programm nicht, wenn es unter "C:\Programme\" oder "C:\Programme x86" oder anderen von Microsoft Windows® gesicherten Verzeichnissen installiert wird.

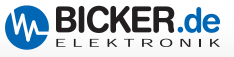

| 🖥 UpsiControlCenter Setup 🗾 🔂                                                                                                    |  |
|----------------------------------------------------------------------------------------------------|--|
| Vorbereitung der Installation abgeschlossen Der Setup Assistent ist bereit, mit der Installation zu beginnen.                                                                                                    |  |
| Klicken Sie auf "Installieren" um die Installation zu starten. Wenn Sie die<br>Installationseinstellungen überprüfen oder ändern möchten, klicken Sie auf "Zurück". Um<br>den Setup Assistent zu beenden, klicken Sie auf "Abbrechen". |  |
|                                                                                                    |  |
| Advanced Installer                                                                                                    |  |

Klicken Sie auf "Installieren" um die Installation zu starten.

| 🔋 UpsiControlCent          | er Setup                                                                                          |
|----------------------------|---------------------------------------------------------------------------------------------------|
| Installiere Up             | osiControlCenter                                                                                  |
| Bitte warte<br>Aktion kann | n Sie, während der Setup Assistent UpsiControlCenter installiert. Diese<br>einige Minuten dauern. |
| Status:                    | Sicherungsdateien werden entfernt                                                                 |
|                            |                                                                                                   |
|                            |                                                                                                   |
|                            |                                                                                                   |
|                            |                                                                                                   |
|                            |                                                                                                   |
|                            |                                                                                                   |
| dvanced Installer -        |                                                                                                   |
|                            | < Zurück Weiter > Abbrechen                                                                       |

## Installation - Schritt 07

Installationsfortschritt wird angezeigt.

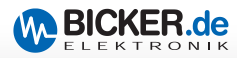

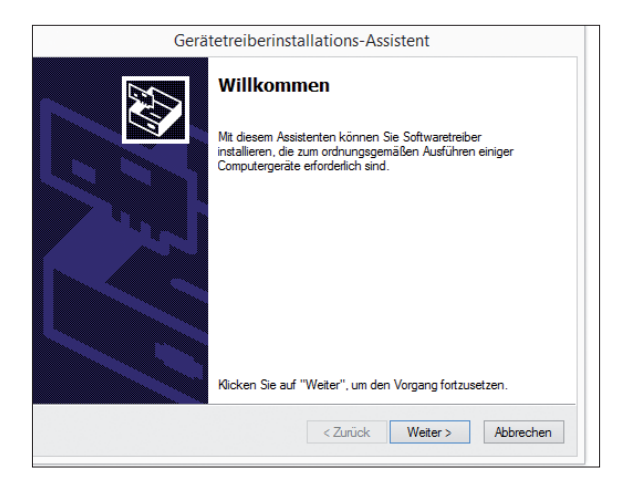

Klicken Sie auf "Weiter".

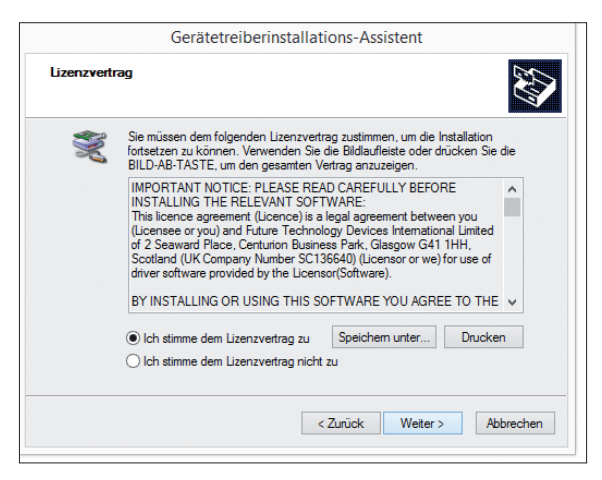

## Installation - Schritt 09

Stimmen Sie dem Lizenzvertrag mit Klick auf "Weiter" zu. Andernfalls wird der Vorgang abgebrochen.

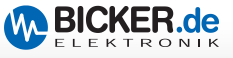

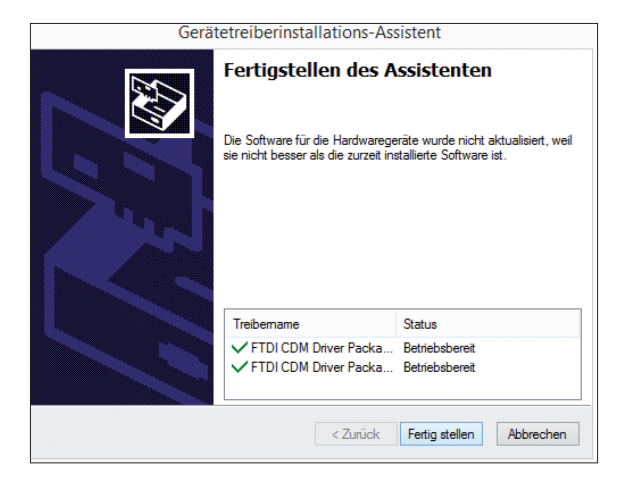

Auf "Fertig stellen" klicken.

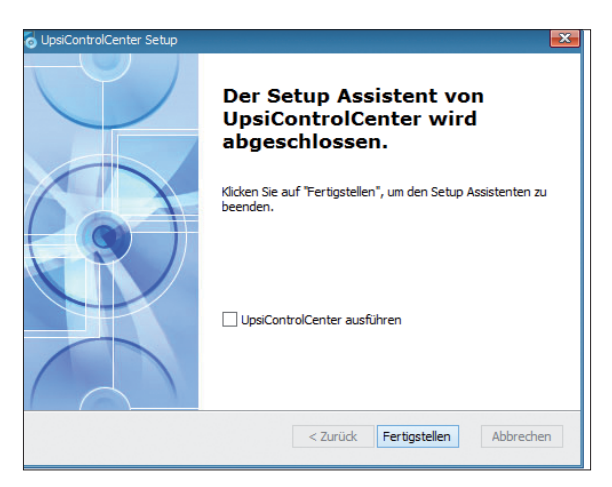

## Installation - Schritt 11

Durch Klick auf "Fertigstellen" wird die Installation abgeschlossen.

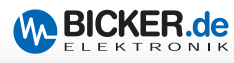

## 1.9 Bedienung UPSI | ControlCenter

Starten Sie die USV-Management-Software »UPSI | Control Center« über das entsprechende Programmsymbol.

## 1.9.1 Panel Normalbetrieb

| PSI Control C     | enter  |                            |                 | CKER.de                 |  |
|-------------------|--------|----------------------------|-----------------|-------------------------|--|
| Panel 🖌 🗶 Paramet | er 🛛 🖉 | ) Shutdown 📗 📼 Email 📗 📽 🤇 | Option 📔 🧎 Abou | t .                     |  |
|                   |        |                            |                 |                         |  |
| Input voltage     | 24.1 V | 18                         | 30              | 97%                     |  |
| Load              | 2.3 A  | 0                          | 7               |                         |  |
| Battery voltage   | 26.6 V | 18                         | 30              |                         |  |
| Charging current  | 0.05 A | 0                          | 1               |                         |  |
| J Temperature     | 28 °C  | -20                        | 70              |                         |  |
| Battery Lifetime  | 100 %  |                            |                 |                         |  |
|                   |        |                            |                 | 00:16:07<br>Backup time |  |

| Funktion           | Beschreibung                                                                                       |
|--------------------|----------------------------------------------------------------------------------------------------|
| Eingangsspannung   | Zeigt die aktuelle Eingangsspannung am Eingang der UPSI an.                                        |
| Laststrom          | Zeigt den aktuellen Stromverbrauch des angeschlossenen<br>Verbrauchers an.                         |
| Batteriespannung   | Zeigt die aktuelle Ladespannung oder Batteriespannung an.                                          |
| Ladestrom          | Zeigt den aktuellen Ladestrom an.                                                                  |
| Temperatur         | Zeigt die aktuelle Temperatur im Gehäuse der UPSI an.                                              |
| Batterie Lifetime  | Zeigt die aktuelle noch zur Verfügung stehende Batterie-<br>Lebenszeit an.                         |
| Überbrückungszeit  | Zeigt die aktuelle Überbrückungszeit bei aktuellem Laststrom und aktuellem Batterieladezustand an. |
| Batterie-Abbildung | Grafische Ladezustandsanzeige der Batterie                                                         |
| Batterie %-Wert    | Aktueller Batterieladezustand in Prozent (%)                                                       |

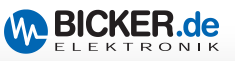

## 1.9.2 Panel Fehleranzeige

| UPSI Control C          | enter<br>er 🛛 🕲 Shutd | iown 📔 💌 Email | Detion      | <b>()</b> | - X<br>BICKER.de<br>elektronik<br>About |            |
|-------------------------|-----------------------|----------------|-------------|-----------|-----------------------------------------|------------|
| Input voltage           | 0.0 V                 |                |             | 30        | 0%                                      |            |
| Load<br>Battery voltage | 0.0 A 18<br>0.0 V     |                |             | 30        |                                         |            |
| Charging current        | 0.00 A -20            |                |             | 70        | Defect                                  |            |
| Battery Lifetime        | -20 °C                |                |             |           |                                         |            |
| USB-Fail                | Power                 | Fail           | Battery low |           | 00:00:00<br>Backup time                 |            |
|                         |                       |                |             | _         |                                         | Panel      |
|                         |                       |                |             |           |                                         | Fehleranze |

| Funktion        | Beschreibung                                                                                                    |
|-----------------|----------------------------------------------------------------------------------------------------|
| USB Fail        | Zeigt blinkend an, dass die Kommunikation zur UPSI via USB unterbrochen ist.                                                                 |
| Power Fail      | Zeigt blinkend an, dass die Eingangsspannung nicht vorhanden<br>oder unter einen Spannungswert gefallen ist.<br>(siehe Datenblatt UPSI-2404) |
| Battery Low     | Zeigt blinkend an , dass die Batteriespannung im USV-Betrieb kritisch ist.                                                                   |
| Batterie Defect | Zeigt blinkend an, dass UPSI-Batterie defekt ist und/oder<br>Eingangssicherungen an der UPSI defekt sind.                                    |

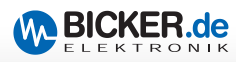

#### 1.9.3 Parameter

| Panel 🔀 Parame       | eter | 🖉 Shutdown 📔 🔤 Email 🛛 💷 Optio |    |     |          | otion | About |   |      |            |        |   |      |
|----------------------|------|--------------------------------|----|-----|----------|-------|-------|---|------|------------|--------|---|------|
|                      |      |                                |    | ĺ   |          |       |       |   |      |            |        | X |      |
| UPSI-Parameter       |      |                                |    |     |          |       |       |   |      |            |        |   |      |
| Lastsensor           |      |                                |    |     |          |       |       |   |      |            |        |   |      |
| Aktiviert            | 10   | W                              | -  |     |          |       | ò     |   |      |            |        |   | - 11 |
| Timerfunktion        |      |                                |    |     |          |       |       |   |      |            |        |   |      |
| Aktiviert            | 2    | min.                           | Ò  |     |          |       |       |   |      |            |        |   | -    |
| Ausschaltverzögerung |      |                                |    |     |          |       |       |   |      |            |        |   |      |
|                      | 30   | sek.                           | Ò— |     |          | '     |       | ' |      |            |        |   | -    |
| Batterie-Parameter   |      |                                |    |     |          |       |       |   |      |            |        |   |      |
| Typ: LC-R121R3PG     | •    |                                |    |     |          |       |       |   |      |            |        |   |      |
|                      |      |                                |    |     |          |       |       |   |      | _          |        |   |      |
| Batteriekapazi       | tät  |                                |    | Ges | samtlauf | zeit  |       |   | Lade | e-/Entlade | zyklen |   |      |

**Parameter** Einstellungen

■ Lastsensor (UPSI-Parameter) Aktiviert den internen Lastsensor der UPSI. Bei Unterschreitung der eingestellten Last im Batterie-Betrieb schaltet die UPSI nach ca. 15 Sekunden ab. Über den Schieberegler kann ein Wert zwischen 2...20 Watt in 2-Watt-Schritten eingestellt werden. Die Toleranz beträgt ± 10 %.

**Timerfunktion (UPSI-Parameter)** Aktiviert die interne Timerfunktion der UPSI. Bei Aktivierung schaltet die UPSI im Batteriebetrieb nach der eingestellten Zeit ab. Über den Schieberegler kann ein Wert zwischen 2...20 Minuten in 2-Minuten-Schritten eingestellt werden. Die Toleranz beträgt ± 2 %. Dieser Modus ist für die Nutzung ohne Software gedacht.

• Ausschaltverzögerung (UPSI-Parameter) Verzögert das Ausschalten der UPSI um die eingestellte Zeitdauer in Verbindung mit der Herunterfahren-Funktion (Reiter "Shutdown") der »UPSI | Control Center«-Software. Über den Schieberegler kann ein Wert zwischen 30...180 Sekunden in 10-Sekunden-Schritten eingestellt werden. Diese Funktion gewährleistet ein definiertes Herunterfahren des Systems bevor die UPSI abschaltet.

- Typ (Batterie-Parameter) Abhängig vom angeschlossenen Gerät muss der verwendete optionale Batterietyp ausgewählt werden.
- Batteriekapazität (Batterie-Parameter) Anzeige der Kapazität des gewählten Typs.
- Gesamtlaufzeit (Batterie-Parameter) Anzeige der Gesamtlaufzeit in Tage/Std.
- Lade-/Entladezyklen (Batterie-Parameter) Anzeige der Zyklenanzahl.

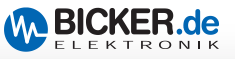

#### 1.9.4 Shutdown

| 🗈 Panel 📔 💥 Parameter 📔 🙆 Shut           | down 🛛 🖾 Email 🗍 🔅 Option 🛔        | i About |
|------------------------------------------|------------------------------------|---------|
| Herunterfahren-Parameter                 |                                    |         |
| E Herunterfahren bei 'Netzausfall' nach: | 00:02:00 hh:mm:ss                  |         |
| Herunterfahren bei Batterieladezustand:  | 20 Prozent                         |         |
| Geöffnete Anwendungen ohne Rückfrage bee | nden (kann zu Datenverlust führen) |         |
| Datei 'Ausführen' bei Herunterfahren:    |                                    |         |
|                                          | Datei auswähle                     | n       |
|                                          |                                    |         |
|                                          |                                    |         |

#### **Shutdown** Einstellungen

• Herunterfahren bei ,Netzausfall' nach: Wenn aktiviert, wird das Betriebssystem nach der eingestellten Zeit "Heruntergefahren". Die Zeit kann durch Klick auf Pfeil nach unten in 30-Sekunden-Schritten ausgewählt werden oder der Benutzer gibt die Zeit manuell im Format **Stunde:Minuten:Sekunden** ein.

• Herunterfahren bei Batterieladezustand: Wenn aktiviert, wird das Betriebssystem bei erreichen des eingestellten Wertes "Heruntergefahren". Über die Pfeile kann der Wert in 5-Prozent-Schritten von 5 ...100 % eingestellt werden.

• Geöffnete Anwendungen ohne Rückfrage beenden: Nur auswählbar, wenn einer der beiden oberen Felder aktiviert ist. Wenn aktiviert, werden geöffnete Programme, die sich beim Herunterfahren nicht selbst schließen, hart beendet.

• Datei ,Ausführen' bei Herunterfahren: Wenn aktiviert, wird das ausgewählte Programm oder Skript / Batch ausgeführt bevor das Betriebssystem heruntergefahren wird. Die interne Programmierroutine von »UPSI | Control Center« stellt sicher, dass das Programm oder Skript/Batch zu Ende ausgeführt wird, bevor das System herunterfährt. Über die Schaltfläche "Datei auswählen" können Sie das auszuführende Programm oder Skript/Batch auswählen.

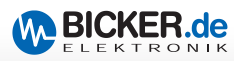

#### 1.9.5 Email

| PSI Control Center              | ELEKTRONIK                            |
|---------------------------------|---------------------------------------|
| Panel 🛛 🗶 Parameter 🗋 🕲 Shutdow | m 🛛 🖾 Email 🖉 Option 🔒 About          |
|                                 | $\sim$                                |
| mail-Informationen              |                                       |
| Email Versand aktivieren        |                                       |
| Absenderinformationen           | Empfängerinformationen                |
| Absender:                       | Email Adresse:                        |
| Email Adresse:                  |                                       |
| Serverinformationen             | Nachricht bei                         |
| SMTP-Server:                    | V Netzausfall V Shutdown              |
| SMTP-SSL: Port: 25              | ✓ Batterie defekt ✓ Batterie Lifetime |
| Anmeldeinformationen            | USB Fehler                            |
| Benutzername:                   |                                       |
| Kennwort:                       | Übernehmen Email Test                 |
|                                 |                                       |

• Email Versand aktivieren *(Email)* Wenn aktiviert, wird bei den unter der Sektion "Nachricht bei" ausgewählten Ereignisse eine E-Mail-Nachricht mit entsprechendem Hinweis an den angegebenen Empfänger versendet. Mit der Schaltfläche "Email Testen" können Sie ihre Einstellungen testen.

Wichtig: Für die Email-Funktion ist eine Netzwerkverbindung und je nach intern angewandter Netzwerkstruktur und eingesetzter Technik eine Internetverbindung nötig.

• Nachricht bei... (*Email*) In diesem Abschnitt können Sie Ereignisse auswählen bei denen eine E-Mail versendet wird.

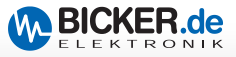

## Einstellungen für "Email Versand aktivieren"

| Funktion                    | Beschreibung                                                                                                    |
|-----------------------------|----------------------------------------------------------------------------------------------------|
| Absender-<br>informationen  | 1. Name, Bezeichnung oder Standort des Absenders<br>2. Gültige Absender-E-Mail- Adresse z.B. xyz@zxy.de                                     |
| SMTP-Server                 | Der Postausgangsserver z. B. "smtp.ihreFirma.de".<br>Weitere Informationen erhalten Sie von Ihrem<br>Netzwerkadministrator.                 |
| SMTP-SSL                    | Aktiviert / Deaktiviert die Verschlüsselung für E-Mail Versand.<br>Weitere Informationen erhalten Sie von Ihrem Netzwerk-<br>administrator. |
| Port                        | Der Netzwerkport für den SMTP-Server. Weitere Informationen erhalten Sie von Ihrem Netzwerkadministrator.                                   |
| Benutzername                | Der Benutzername für die Anmeldung am SMTP-Server. Weitere<br>Informationen erhalten Sie von Ihrem Netzwerkadministrator.                   |
| Kennwort                    | Das Kennwort für die Anmeldung am SMTP-Server. Weitere<br>Informationen erhalten Sie von Ihrem Netzwerkadministrator.                       |
| Empfänger-<br>informationen | Eine gültige E-Mail Adresse des Empfängers.                                                                                                 |

## Optionen für "Nachricht bei"

| Funktion          | Beschreibung                                                                                                  |
|-------------------|----------------------------------------------------------------------------------------------------|
| Netzausfall       | Es wird eine E-Mail versendet bei Netzausfall / Batteriebetrieb.                                              |
| Shutdown          | Es wird eine E-Mail versendet wenn das System<br>"Heruntergefahren" wird.                                     |
| Batterie defekt   | Es wird eine E-Mail versendet wenn die Batterie oder Sicherung defekt ist.                                    |
| Batterie Lifetime | Es wird eine E-Mail versendet wenn die Batterie Lebenszeit<br>einen Restwert von 20 %, 10 % und 5 % erreicht. |
| USB Fehler        | Es wird eine E-Mail versendet wenn die USB-Kommunikation zur UPSI gestört oder unterbrochen ist.              |

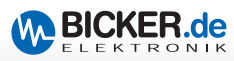

## 1.9.6 Option

| <b>'SI</b> Control C                                                                                                    | enter                               | BICKER.de                   |  |
|----------------------------------------------------------------------------------------------------|-------------------------------------|-----------------------------|--|
| Panel 🖌 🗶 Paramet                                                                                                    | ter 🛛 🕘 Shutdown 📄 🔤 Email 🛛 🐗 O    | ption 🖞 About               |  |
|                                                                                                    |                                     | 0°                          |  |
| Sprache                                                                                                    | Popup-Fenster                       | Programm                    |  |
| Deutsch     Deutsch     Deutsch | Popup deaktivieren                  | Anwendung im 'Tray' starten |  |
| 🔿 Englisch 🗮                                                                                                    | ✓ Automatisch schließen in: 10 - se | k.                          |  |
|                                                                                                    |                                     |                             |  |
|                                                                                                    |                                     |                             |  |
|                                                                                                    |                                     |                             |  |
|                                                                                                    |                                     |                             |  |
|                                                                                                    |                                     |                             |  |
|                                                                                                    |                                     |                             |  |
|                                                                                                    |                                     |                             |  |
|                                                                                                    |                                     |                             |  |

• Sprache (Deutsch/Englisch) Auswahl der Anzeigensprache.

## Programm (Anwendung im ,Tray' starten)

Wenn aktiviert, startet »UPSI | Control Center« im Info-Bereich der Windows® Taskbar.

# Pop Up deaktivieren oder Zeitwert auswählen Wenn aktiviert, ist

das Pop-Up-Fenster bei Ereignissen deaktiviert und es werden keine Hinweise angezeigt.

## Automatisch schließen in

Wenn aktiviert, schließt das Pop-Up-Fenster nach eingestellter Zeit automatisch.

DE 🖌 💭 📭 🛱 🐨 🖓 16:07 24.04.2014

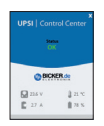

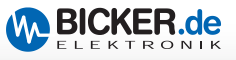

## 1.9.7 About

In diesem Menü-Fenster werden Ihnen allgemeine Informationen angezeigt.

| 🗅 Panel 📗 🔆 Parameter 📗 🕐 Shutdown                                                                                                    | Email 🕸 Option About                                                                         |
|----------------------------------------------------------------------------------------------------|----------------------------------------------------------------------------------------------|
| UPSI   ControlCenter<br>Version 1.1.4.2<br>Copyright © 2014 Bicker Elektronik GmbH<br>All rights reserved.<br>Web: www.bicker.de<br>Mail: info@bicker.de | Geräteinformation<br>Model: UPSI-2404<br>Seriennummer: 14Y5KV8G<br>Firmware-Version: 1.1.5.3 |
|                                                                                                    | Ereignisse                                                                                   |
|                                                                                                    |                                                                                              |

About Informationen

## 1.9.8 Windows® Ereignismanager

Über die Schaltfläche "Ereignisse…" wird der Windows® Ereignismanager gestartet. Hier erhalten Sie Informationen über Ereignisse der UPSI (Power Fail, Batterie defekt etc.)

| 8 Ereignisanzeige                |                           |                     |                    |                     |                          |       | - C -×-                                 |                       |
|----------------------------------|---------------------------|---------------------|--------------------|---------------------|--------------------------|-------|-----------------------------------------|-----------------------|
| Datei Aktion Ansicht ?           |                           |                     |                    |                     |                          |       |                                         |                       |
| ♦ ♦ 2 10 2 10                    |                           |                     |                    |                     |                          |       |                                         |                       |
| Ereignisanzeige (Lokal)          | UpsiEventLog Anzahl       |                     |                    |                     |                          |       | Aktionen                                |                       |
| Benutzerdefinierte Ansichten     | Ebene                     | Datum und Uhrzeit   | Ovel               | le                  | Ereionis-ID Aufgabenkate | oprie | UpsiEventLog                            |                       |
| Arwandungs, und Dianstorotokolle | () Informationen          | 24.04.2014 12:13:40 | Upsil              | ControlCenter       | 0 Keine                  |       | 🥳 Gespeicherte Protokolldatei öffne     |                       |
| ACEEventLog                      | Warnung                   | 24.04.2014 10:44:53 | Upsil              | ControlCenter       | 6 Keine                  |       | The Benutzerdefinierte Ansicht erstelle |                       |
| Hardware-Ereignisse              | A Warnung                 | 24.04.2014 10:43:06 | Upsil              | ControlCenter       | 2 Keine                  |       | Benutzerdefinierte Anricht importi      |                       |
| 👔 Internet Explorer              | () Informationen          | 24.04.2014 10:42:21 | Upsil              | ControlCenter       | 0 Keine                  |       | bendzerdennerte Austicht Imparta.       |                       |
| Key Management Service           | (1) Informationen         | 24.04.2014 09:57:14 | Upsil              | ControlCenter       | 0 Keine                  |       | Protokoll loschen                       |                       |
| Media Center                     | A Warnung                 | 24.04.2014 09:57:13 | Upsi               | ControlCenter       | 1 Keine                  |       | Aktuelles Protokoll filtern             |                       |
| Microsoft                        | (1) Informationen         | 24.04.2014 09:00:33 | Upsi               | ControlCenter       | 0 Keine                  |       | Eigenschaften                           |                       |
| Microsoft-SOLServerDataTools     | A Warnung                 | 24.04.2014 09:00:31 | Upsil              | ControlCenter       | 1 Keine                  |       | Suchen                                  |                       |
| Microsoft-SQLServerDataToolsVS   |                           |                     |                    |                     |                          |       | Alle Ereignisse speichern unter         |                       |
| 🛃 myNewLog                       |                           |                     |                    |                     |                          |       | Aufasha sa diarar Dostokoli safija      |                       |
| PreEmptive                       | Ereignis 0, UpsiControlCo | enter               |                    |                     |                          | ×     | August an actor record an age.          |                       |
| UpsiEventLog                     | Allgemein Details         |                     |                    |                     |                          |       | Ansicht                                 |                       |
| Windows Powershell               |                           |                     |                    |                     |                          |       | G Aktualisieren                         |                       |
| Aboliteriens                     | UPSI   ControlCenter      | has started         |                    |                     |                          |       | 😰 Hife 🕨 🕨                              |                       |
|                                  |                           |                     |                    |                     |                          |       | Facility in Control Control             |                       |
|                                  |                           |                     |                    |                     |                          |       | Elegins o, opsiconnoicente              |                       |
|                                  |                           |                     |                    |                     |                          |       | Ereigniseigenschaften                   |                       |
|                                  |                           |                     |                    |                     |                          |       | Aufgabe an dieses Ereignis anfüge       |                       |
|                                  |                           |                     |                    |                     |                          |       | 🖳 Kopieren 🕨                            |                       |
|                                  |                           |                     |                    |                     |                          |       | Ausgewählte Ereignisse speichern        |                       |
|                                  |                           |                     |                    |                     |                          |       | Aktualiziaren                           |                       |
|                                  |                           |                     |                    |                     |                          |       |                                         |                       |
|                                  |                           |                     |                    |                     |                          |       | Hife F                                  | Windows®              |
|                                  |                           |                     |                    |                     |                          |       |                                         | willidows             |
|                                  |                           |                     |                    |                     |                          |       |                                         | Encimula              |
|                                  |                           |                     |                    |                     |                          |       |                                         | Ereignis-             |
|                                  |                           |                     |                    |                     |                          |       |                                         | 5                     |
|                                  |                           |                     |                    |                     |                          |       |                                         | manager               |
|                                  |                           |                     |                    |                     |                          |       |                                         | manager               |
|                                  | Constant and Constant     | the Provide a       |                    |                     |                          |       |                                         |                       |
|                                  | Protokoliname:            | opsievenicog        |                    |                     |                          |       |                                         |                       |
| 1                                | Quelle:                   | UpsiControlCenter   | Protokolliert:     | 24.04.2014 12:13:40 |                          |       |                                         |                       |
| 1                                | Ereignis-ID:              | 0                   | Aufgabenkategorie: | Keine               |                          |       |                                         | Windows® ist          |
| 1                                | Ebene:                    | Informationen       | Schlüsselwörten:   | Klassisch           |                          |       |                                         | WIIIGOWS 15t          |
| 1                                | Benutzen                  | Nicht zutreffend    | Computer           | Home-PC             |                          |       |                                         | ein einaetraaenes     |
| 1                                | OpCode                    |                     |                    |                     |                          |       |                                         | enrengenagenes        |
| 1                                | Water Informations        | n Ooloshilla        |                    |                     |                          |       |                                         | Warenzeichen der      |
| 1                                | I Promisione              | - Southerney        |                    |                     |                          |       |                                         |                       |
| 1                                |                           |                     |                    |                     |                          |       |                                         | Firma Microsoft Corp. |
|                                  |                           |                     |                    |                     |                          |       |                                         |                       |

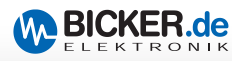

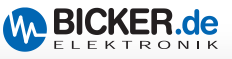

| UPS N | Nanagement Software UPSI   Control Center           | 22 |
|-------|-----------------------------------------------------|----|
| 1.1   | System requirements                                 | 22 |
| 1.2   | Supported operating systems                         | 22 |
| 1.3   | Hardware requirements                               | 23 |
| 1.4   | Required system components                          | 23 |
| 1.5   | Preferences for installation                        | 23 |
| 1.6   | User permissions                                    | 23 |
| 1.7   | Notes for installation on various operating systems | 23 |
| 1.8   | Installation UPSI   Control Center                  | 24 |
| 1.9   | Operating UPSI   Control Center                     | 30 |
| 1.9.1 | Panel Normal operation                              | 30 |
| 1.9.2 | ▶ Panel Fail messages                               | 31 |
| 1.9.3 | ▶ Parameters                                        | 32 |
| 1.9.4 | ▶ Shutdown                                          | 33 |
| 1.9.5 | ▶ Email                                             | 34 |
| 1.9.6 | ▶ Option                                            | 36 |
| 1.9.7 | ► About                                             | 37 |
| 1.9.8 | ▶ Windows® Event Manager                            | 37 |

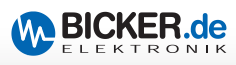

## 1 UPS Management Software UPSI | Control Center

#### Disclaimer

All rights reserved. No part of this publication may be reproduced in any form (print, photocopy, microfilm or any other process) without the written permission of the publisher, or processed using electronic systems, duplicated or distributed. This document was created and verified with great care. Nevertheless, errors can not be completely excluded. The Bicker Elektronik GmbH and the authors assume neither juristic responsibility nor any kind of liability for faulty information and its consequences.

Copyright information: Microsoft, MS, Internet Explorer, Outlook, Windows, Windows Server, Windows Vista, Windows Live and DirectX are either registered trademarks or trademarks of Microsoft Corporation in the United States and / or in other countries. All other product and company names are trademarks of their respective owners.

#### 1.1 System requirements

There are, at least the system requirements of each operating system. By using additional software, requirements may increase significantly on the hardware.

#### 1.2 Supported operating systems

- 32 bit operating systems:
  - Windows® 7 Professional, Ultimate, Enterprise
  - Windows® 8 Professional, Enterprise
  - Windows® 8.1 Professional, Enterprise
  - Windows® 10 Professional, Enterprise\*
- 64 bit operating systems:
  - Windows® 7 Professional, Ultimate, Enterprise
  - Windows® 8 Professional, Enterprise
  - Windows® 8.1 Professional, Enterprise
  - Windows® 10 Professional, Enterprise\*
  - Windows® Server 2008R2
  - Windows® Server 2012
  - Windows® Server 2012R2

Further operating systems on request.

\*) On request, result had not yet been finally established at the time of the printing.

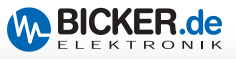

#### **1.3 Hardware requirements**

- x86 compatible processor with at least 1.5 GHz
- At least 100 MB free hard disk space \*
- At least 1 GB RAM
- Network connection for e-mail delivery

\*) The required disk space depends on whether required system components are installed (Microsoft.NET Framework, Windows Installer, etc.). If these components are not already present on the system, the installation may require more hard disk space, depending on the operating system.

#### 1.4 Required system components

- Microsoft .NET Framework 4.5 \*
- All current Microsoft Windows<sup>®</sup>-Updates have to be installed

\*) These components are automatically installed by the setup if needed.

#### 1.5 Preferences for installation

Please disable your antivirus software during the installation of the UPS management software "UPSI | Control Center".

#### 1.6 User permissions

The entire "UPSI | Control Center" installation must be performed with administrator permissions! In the context menu **"Run as administrator"** 

#### 1.7 Notes for installation on various operating systems

Depending on the operating system of your computer, the "UPSI | Control Center" setup behaves different. Often additional components for proper function of the setup and of "UPSI | Control Center" must be installed. The missing components are determined at the beginning of the setup and installed automatically. Then the "UPSI | Control Center" installation starts. The installation behaves different in the "newer" operating systems (Windows® Vista and higher) due to the User Account Control (UAC) compared to the "older" operating systems (Windows® XP Professional, Windows® Server 2003). In the following the installation is described for the "newer" operating systems.

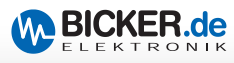

## 1.8 Installation UPSI | ControlCenter

| Name                      |      | Date modified            | Туре        | Size      |
|---------------------------|------|--------------------------|-------------|-----------|
| Setup_UpsiControlCenter _ |      | 12/05/201/ 16:02         | Application | 31,230 KE |
|                           | Ор   | en                       |             |           |
|                           | 😗 Ru | n as administrator       |             |           |
|                           | Tro  | oubleshoot compatibility |             |           |
|                           | Sh   | are with                 | •           |           |
|                           | Re   | store previous versions  |             |           |
|                           | Ser  | nd to                    | •           |           |
|                           | Cu   | t                        |             |           |
|                           | Co   | ру                       |             |           |
|                           | Cre  | eate shortcut            |             |           |
|                           | De   | lete                     |             |           |
|                           | Re   | name                     |             |           |
|                           | Pro  | operties                 |             |           |
|                           |      |                          |             |           |
|                           |      |                          |             |           |
|                           |      |                          |             |           |

## Installation - Step 01

Execute the file "Setup\_UpsiControlCenter.exe" in the context menu with **"Run as administrator"**.

| \delta UpsiCo | ntrolCenter Setup                                          |
|---------------|------------------------------------------------------------|
| 5             | Bitte wählen Sie eine Sprache:<br>English (United Kingdom) |
|               | Ok Abbrechen                                               |

## Installation - Step 02

With User Account Control (UAC) enabled, you will see this notice. Answer with "OK".

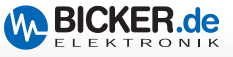

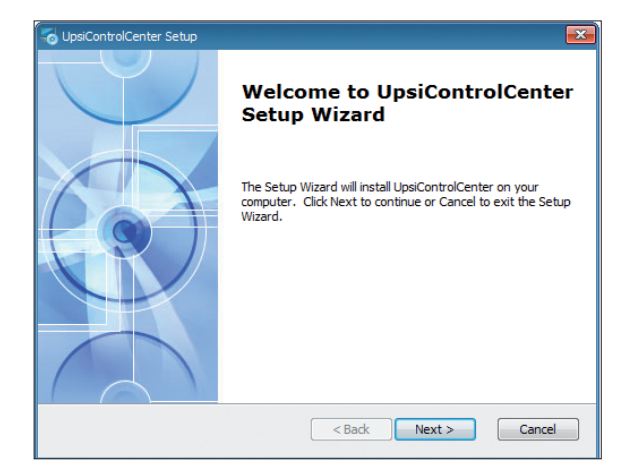

Welcome. Click "next".

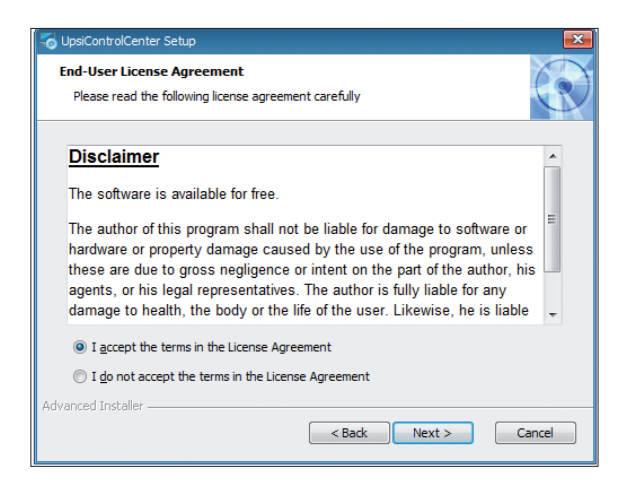

#### Installation - Step 04

Accept the disclaimer and continue the installation by clicking "next". Otherwise the installation is stopped.

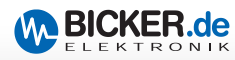

| to UpsiControlCenter Setup                                                                                | - ×    |
|----------------------------------------------------------------------------------------------------|--------|
| Select Installation Folder<br>This is the folder where UpsiControlCenter will be installed.               |        |
| To install in this folder, click "Next". To install to a different folder, enter it below or<br>"Browse". | dick   |
| Folder:<br>E:\Bicker Elektronik GmbH\UpsiControlCenter\<br>Brows                                          | ie     |
| Advanced Installer                                                                                        | Cancel |

Select the installation directory and click "Next". It's highly recommended not to change the present program path. Due to the User Account Control (UAC) the program doesn't run, if it's installed under "C:\Programme\", "C:\Programme x86" or any other secure Microsoft Windows® directory.

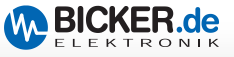

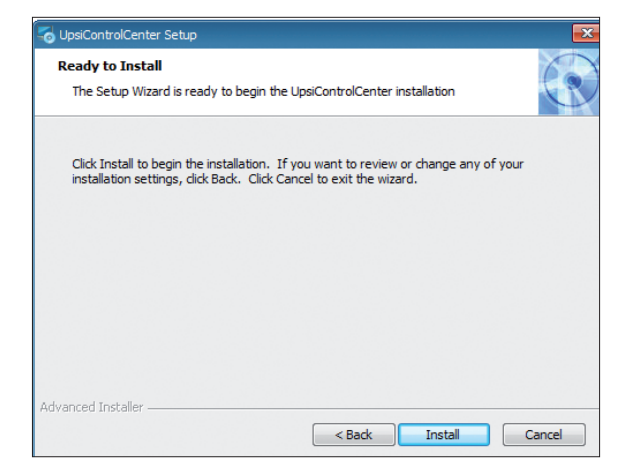

Start the installation by clicking "Install".

| Source Setup                                                                                     | ×      |
|--------------------------------------------------------------------------------------------------|--------|
| Installing UpsiControlCenter                                                                     |        |
| Please wait while the Setup Wizard installs UpsiControlCenter. This may take<br>several minutes. |        |
| Status: Removing backup files                                                                    |        |
|                                                                                                  |        |
|                                                                                                  |        |
|                                                                                                  |        |
|                                                                                                  |        |
| Advanced Installer                                                                               |        |
| < Back Next > (                                                                                  | Cancel |

## Installation - Step 07

Installation process is displayed.

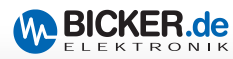

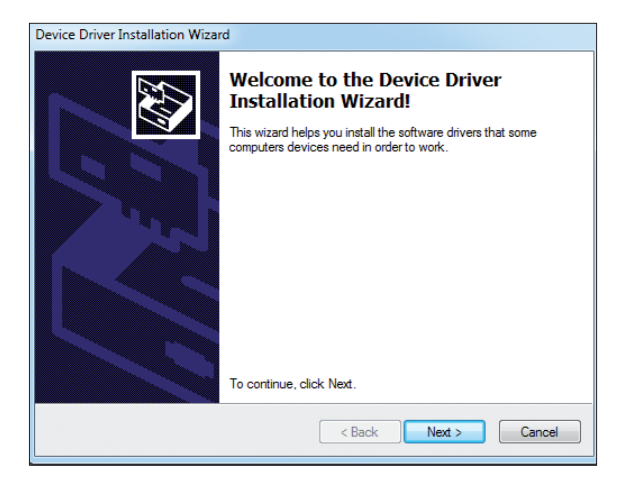

Click "Next".

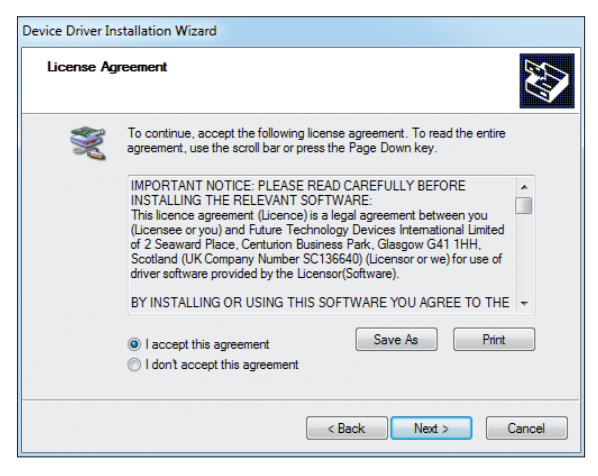

#### Installation - Step 09

Click "Next" to agree to the License Agreement. Otherwise the process will be canceled.

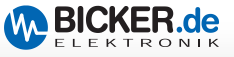

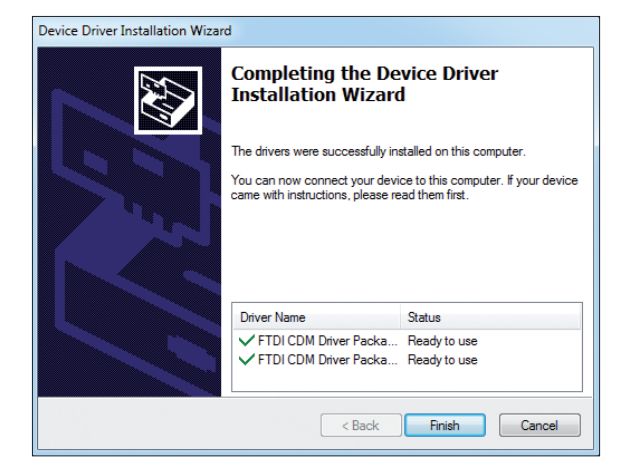

Click "Finish".

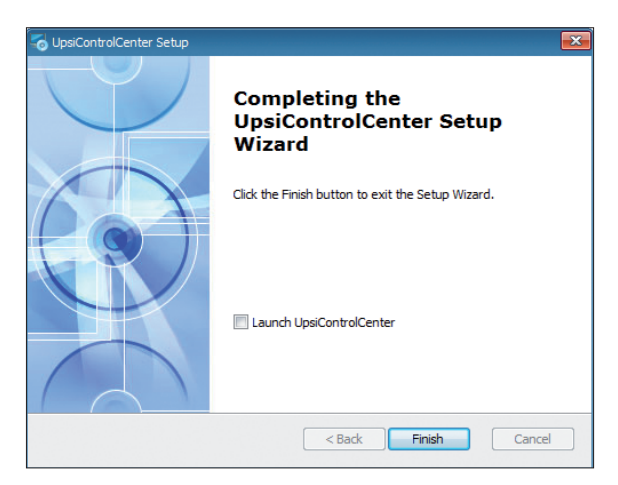

## Installation - Step 11

By clicking "Finish" the installation will be completed.

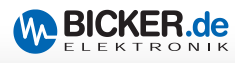

## 1.9 Operating UPSI | ControlCenter

Start the UPS management software "UPSI | Control Center" with the corresponding program icon.

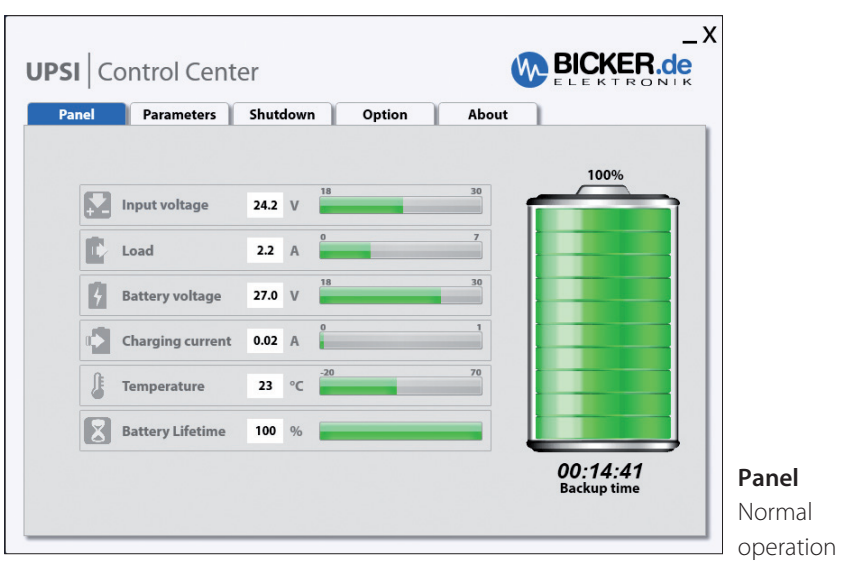

## 1.9.1 Panel – Normal operation

| Function         | Description                                                                 |
|------------------|-----------------------------------------------------------------------------|
| Input voltage    | Current input voltage of UPSI measured in volts.                            |
| Load             | Current load at UPSI output.                                                |
| Battery voltage  | Current voltage of battery or actual charging voltage.                      |
| Charging current | Current charging current of batteries.                                      |
| Temperature      | Current temperature inside chassis of UPSI.                                 |
| Battery Lifetime | Displays available lifetime of battery.                                     |
| Backup time      | Displays available backup time at current state of charge and current load. |
| Battery picture  | Graphical display of battery state of charge.                               |
| Battery % value  | Current battery state of charge in percent (%).                             |

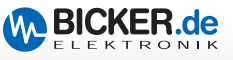

## 1.9.2 Panel – Fail messages

| Input voltage       0.0       V       18       30         Load       0.0       A       7       7         Battery voltage       0.0       V       18       30         Charging current       0.00       A       1       1         Charging current       0.00       A       1       1         Temperature       -20       °C       70       70 | Parameters       | Shuto | lown | Option | About |        |     |
|----------------------------------------------------------------------------------------------------|------------------|-------|------|--------|-------|--------|-----|
| Load       0.0       A       7         Battery voltage       0.0       V       30         Charging current       0.00       A       1         Temperature       -20       °C       20                                                                                                    | Input voltage    | 0.0   | V 18 |        | 30    |        |     |
| Battery voltage         0.0         V         18         30           Charging current         0.00         A         1         30         Defect           Temperature         -20         °C         -30         70         70         70                                                                                                   | Load             | 0.0   | A    |        | 7     |        |     |
| Charging current 0.00 A<br>Temperature -20 °C -20 70                                                                                                    | Battery voltage  | 0.0   | V 18 |        | 30    | Defent |     |
| € Temperature -20 °C -20 70                                                                                                    | Charging current | 0.00  | A    |        | 1     | Defect |     |
|                                                                                                    | Jemperature      | -20   | °C   |        | 70    |        |     |
| Battery Lifetime 0 %                                                                                                    | Battery Lifetime | 0     | %    |        |       |        |     |
|                                                                                                    |                  |       |      | 2011   |       |        | Fai |

| Function       | Description           | 1                                                                                            |
|----------------|-----------------------|----------------------------------------------------------------------------------------------|
| USB Fail       | <flashing></flashing> | The communication to UPSI via USB is interrupted.                                            |
| Power Fail     | <flashing></flashing> | Power fail or input voltage has dropped<br>below a voltage value. (see data sheet UPSI-2404) |
| Battery Low    | <flashing></flashing> | Battery voltage in UPS mode is critical.                                                     |
| Battery Defect | <flashing></flashing> | UPSI battery defective and/or input fuse(s) of the UPSI defective.                           |

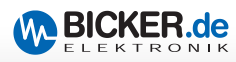

#### 1.9.3 Parameters

| PSI Control C         | enter         |          |                 |       | V      | BIC         | KER.de      | 2       |
|-----------------------|---------------|----------|-----------------|-------|--------|-------------|-------------|---------|
| 🕅 Panel 🛛 💥 Paramet   | ter 🔘         | Shutdown | 🖾 Email         | OS Op | tion   | About       | 1           |         |
|                       |               |          |                 |       |        |             | ×           |         |
| JPSI-Parameters       |               |          |                 |       |        |             |             |         |
| Z Enable              | 10 W          |          |                 | Å     |        | e           | · · · · · · |         |
| Timer function        | 2 mir         |          |                 |       |        |             |             |         |
| Delay to shut down    |               |          |                 |       |        |             |             |         |
|                       | <b>30</b> sec | • 🛆 👘 •  |                 |       |        |             |             |         |
| Parameters of battery |               |          |                 |       |        |             |             |         |
| Typ: LC-R121R3PG      | •             |          |                 |       |        |             |             |         |
| Capacity of batte     | ry            |          | Uptime          |       | Chargi | ng/Discharg | ing cycles  |         |
| 1300 mAh              |               | 000 Ta   | age 06:57 hh:mi | n     |        | 0           |             |         |
|                       |               |          |                 |       |        |             |             | Paramet |

• Load sensor (UPSI Parameters) Activates internal load sensor of the UPSI. If the connected load drops below the preset, the UPSI (in battery mode) switches off after about 15 seconds. Use the slider to change the preset value between 2...20 watts in 2-watt increments. The tolerance is  $\pm$  10 %.

• Timer function (UPSI Parameters) Activates internal timer function of the UPSI. When enabled, the UPSI (in battery mode) switches off after the set period of time. Use the slider to change the preset value between 2...20 minutes in 2-minute increments. The tolerance is  $\pm 2$  %. This mode is meant for use without software.

• Delay to shutdown (UPSI Parameters) In conjunction with the shutdown functions (menu "Shutdown") of the "UPSI | Control Center" software the switch-off of the UPSI is delayed by the set duration. Use the slider to change the preset value between 30...180 seconds in 10-second increments. This function ensures a defined system shutdown before the UPSI switches off.

- **Type** (*Parameters of battery*) Depending of the connected device the used optional battery type has to be chosen.
- Capacity of battery (Parameters of battery) Shows battery capacity of the chosen type
- Uptime (Parameters of battery) Shows the total uptime in days/hours.
- Charging/Discharging cycles (Parameters of battery) Shows the number of cycles.

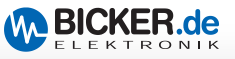

#### 1.9.4 Shutdown

| is Panel   🖉 Parameter   🏧            |                              |  |
|---------------------------------------|------------------------------|--|
| Shut down parameters                  |                              |  |
| Shut down at 'Power fail' after:      | 00:02:00 hh:mm:ss            |  |
| Shut down at battery state of charge: | 20 A Percent                 |  |
| Closing open programs without user a  | action (may cause data loss) |  |
| Execute file at shut down:            |                              |  |
|                                       | Choose file                  |  |
|                                       |                              |  |

#### **Shutdown** Settings

• Shutdown at ,Power fail' after: When enabled, the operating system shuts down after the set period of time. By clicking on the pull-down arrow the preset time can be selected in 30-second increments or set manually in the format **hours:minutes:seconds** by the user.

• Shutdown at battery state of charge: When enabled, the operating system shuts down as soon as the set percentage value is reached. Use the arrows to change the preset value between 5...100 % in 5-percent increments.

• Closing open programs without user action: Choosable, if one of the checkboxes above is activated. In case of activated, running programs will be closed (may cause data loss) if they don't close automatically during shutdown.

• Execute file at shutdown: When enabled, the selected program or script/batch is executed before the operating system shuts down. The internal programming routine of "UPSI | Control Center" ensures that the program or script/batch is executed completely before the computer shuts down. Please use the button **"Choose File..."** to select the program or script/batch to be executed.

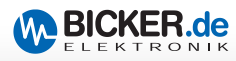

#### 1.9.5 Email

| Panel         | 🗶 Parameter | 🕘 Shut   | down 📔 | 🖂 Email        | 00 Option       | 1 About          |          |
|---------------|-------------|----------|--------|----------------|-----------------|------------------|----------|
|               |             |          |        |                |                 |                  | $\times$ |
| nail-Informa  | ation       |          |        |                |                 |                  |          |
| Enable Ema    | ail         |          |        |                |                 |                  |          |
| nformations   | of sender   |          |        | Information a  | about recipient |                  |          |
| ender:        |             |          |        | Email address: |                 |                  |          |
| mail address: |             |          |        |                |                 |                  |          |
| nformations   | of server   |          |        | Email at       |                 |                  |          |
| MTP-Server:   |             |          |        |                | Power fail      | Shut down        |          |
| MTP-SSL:      |             | Port: 25 |        |                | Battery fail    | Battery lifetime |          |
| redentials    |             |          |        |                | USB fail        |                  |          |
| lser name:    |             |          |        |                |                 |                  |          |
| assword       |             |          |        |                |                 |                  |          |

**Email** Settings

• Enable Email (Email) When enabled, an appropriate Email is sent to the specified recipient once the selected event(s) in the "Email at" section will occure. With the button "Test email" it is possible to test your settings.

Important: For the Email function, a network connection and, depending on the internal network structure and used technology, an internet connection is required.

• EMail at (Email) Selection of the event(s) which trigger an email dispatch.

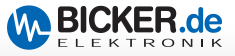

## Settings for "Enable Email"

| Function                        | Description                                                                                                    |
|---------------------------------|----------------------------------------------------------------------------------------------------|
| Informations<br>about sender    | 1. Name, description or location of the sender<br>2. Valid sender e-mail address, for example xyz@zxy.com          |
| SMTP Server                     | The outgoing mail server e.g., smtp.yourcompany.com".<br>For more information, contact your network administrator. |
| SMTP SSL                        | Enables / Disables encryption for email delivery.<br>For more information, contact your network administrator.     |
| Port                            | The network port for the SMTP server.<br>For more information, contact your network administrator.                 |
| Username                        | The user name for logging into the SMTP server.<br>For more information, contact your network administrator.       |
| Password                        | The password for logging into the SMTP server.<br>For more information, contact your network administrator.        |
| Informations<br>about recipient | A valid e-mail address of the recipient.                                                                           |

## Options for "Email at"

| Function         | Description                                                                              |
|------------------|------------------------------------------------------------------------------------------|
| Power fail       | Email will be sent in case of power fail / battery operation.                            |
| Shutdown         | Email will be sent in case of a system shut down.                                        |
| Battery fail     | Email will be sent in case of defective battery or fuse(s).                              |
| Battery lifetime | Email will be sent in case of remaining battery liftetime is only 20 %, 10 % and 5 %.    |
| USB fail         | Email will be sent in case of a disturbed or interrupted communication via USB interface |

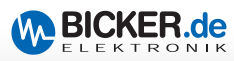

## 1.9.6 Option

|                       |                                  | ELEKTRONIK                |  |
|-----------------------|----------------------------------|---------------------------|--|
| Panel 🛛 🗶 Parameter 📗 | () Shutdown 📔 🖾 Email 📔 😂 Option | 1 About                   |  |
|                       |                                  | $Q_{3}^{0}$               |  |
| Language              | Pop-up window                    | Program                   |  |
| 🗇 German 📕            | Pop-up disable                   | Start execution in 'Tray' |  |
| English               | ✓ Close pop-up in: 10 🔹 sec.     |                           |  |
|                       |                                  |                           |  |
|                       |                                  |                           |  |
|                       |                                  |                           |  |
|                       |                                  |                           |  |
|                       |                                  |                           |  |
|                       |                                  |                           |  |
|                       |                                  |                           |  |
|                       |                                  |                           |  |

Deutsch/English (Language) Selection of the display language.

## Start execution in ,Tray' (Program)

| DE | 16:07      | 7 |
|----|------------|---|
|    | 24.04.2014 |   |

When enabled, "UPSI | Control Center" starts in the status area of the Windows® taskbar.

• **Choose PopUp disable or time** When enabled, the UPSI pop-up window is deactivated for events and no instructions are displayed.

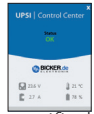

• **Enable Email (Email)** When enabled, an appropriate Email is sent to the specified recipient once the selected event(s) in the "Email at" section will occure. With the button "Test email" it is possible to test your settings.

• **Close pop-up in** When enabled, the pop-up window will close after the chosen time automatically.

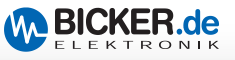

#### 1.9.7 About

In this menu general informations are displayed.

|                                                                                                    |                                                                     | ELEKTRON                         |
|----------------------------------------------------------------------------------------------------|---------------------------------------------------------------------|----------------------------------|
| Panel 📗 💥 Parameter 📗 🕲 Shutdown 📗                                                                                                    | 🖾 Email 📗 🔅 Option                                                  | About                            |
| UPSI   ControlCenter<br>Version 1.1.4.2<br>Copyright © 2014 Bicker Elektronik GmbH<br>All rights reserved.<br>Web: <u>www.bicker.de</u><br>Mail: <u>infoæbicker.de</u> | Device Information<br>Model:<br>Serial number:<br>Firmware-Version: | UPSI-2404<br>14Y5KV8G<br>1.1.5.3 |
|                                                                                                    |                                                                     | Events                           |

**Option** Informations

## 1.9.8 Windows® Event manager

By clicking the button "Events…" the Windows® Event Manager is started.

Here you will find information about events of the UPSI (power fail, battery defective, etc.)

| 8 Ereignisanzeige                                                                                                    |                                                                                                    |                                                                                                    |                                                                     |                                                                                                    |                                                                                                    |                                                                                                    | <u>с х</u>                     |                                                                                                   |
|----------------------------------------------------------------------------------------------------|----------------------------------------------------------------------------------------------------|----------------------------------------------------------------------------------------------------|---------------------------------------------------------------------|----------------------------------------------------------------------------------------------------|----------------------------------------------------------------------------------------------------|----------------------------------------------------------------------------------------------------|--------------------------------|---------------------------------------------------------------------------------------------------|
| Datei Aktion Ansicht ?                                                                                                    |                                                                                                    |                                                                                                    |                                                                     |                                                                                                    |                                                                                                    |                                                                                                    |                                |                                                                                                   |
| 💠 🔿 🖄 🖬 📓 🖬                                                                                                    |                                                                                                    |                                                                                                    |                                                                     |                                                                                                    |                                                                                                    |                                                                                                    |                                |                                                                                                   |
| 👔 Ereignisanzeige (Lokal)                                                                                                    | UpsiEventLog Anzahl                                                                                                    | von Ereignissen: 8                                                                                                    |                                                                     |                                                                                                    |                                                                                                    | Aktionen                                                                                                    |                                |                                                                                                   |
| Benutzerdefinierte Ansichten                                                                                                    | Ebene                                                                                                    | Datum und Uhrzeit                                                                                                    | Que                                                                 | le                                                                                                    | Ereignis-ID Aufgabenkategorie                                                                                                    | UpsiEventLog                                                                                                    | -                              |                                                                                                   |
| Eventual and a second second sec | Ever<br>Defatemationen<br>Defatemationen<br>Defatemationen<br>Defatemationen<br>Defatemationen<br>Defatemationen<br>Defatemationen<br>Defatemationen<br>Defatemationen<br>Defate<br>Defate | Dutom und Blazal<br>2446.2024 (2123):0<br>2464.2024 (2123):0<br>2464.2024 (2043)<br>2464.2024 (2043)<br>2464.2024 (2043)<br>2464.2024 (2043)<br>2464.2024 (2003)<br>2464.2024 (2003)<br>2464.2024 (2003)<br>2464.2024 (2014)<br>2464.2024 (2014)<br>24 | գրո                                                                 | le ControllCenter<br>ControllCenter<br>ControllCenter<br>ControllCenter<br>ControllCenter<br>ControllCenter<br>ControllCenter | Engroub Adglandatopic<br>0 Kone<br>0 Kone<br>0 Kone<br>1 Kone<br>1 Kone<br>2 Kone<br>2 Kone | Concentration     Concentration     Concent | i offne<br>erstelle<br>importi |                                                                                                   |
|                                                                                                    | Protokoliname:<br>Qualle<br>Errojno ID:<br>Ebrine<br>Benstaa:<br>OpCode<br>Webre Informatione                                                                                                    | UpsiEventLog<br>UpsiControlCenter<br>O<br>Informationen<br>Nicht zutreffend<br>© <u>Coninchife</u>                                                                                                    | Protokoliint:<br>Aufgabenkategorie:<br>Sohlüssehvörter<br>Computer: | 24.04.2014 12:13:40<br>Kaine<br>Kassisch<br>Home-PC                                                                           |                                                                                                    |                                                                                                    |                                | Windows®<br>Event<br>Manager<br>Windows® is a<br>registered trademark of<br>Microsoft Corporation |

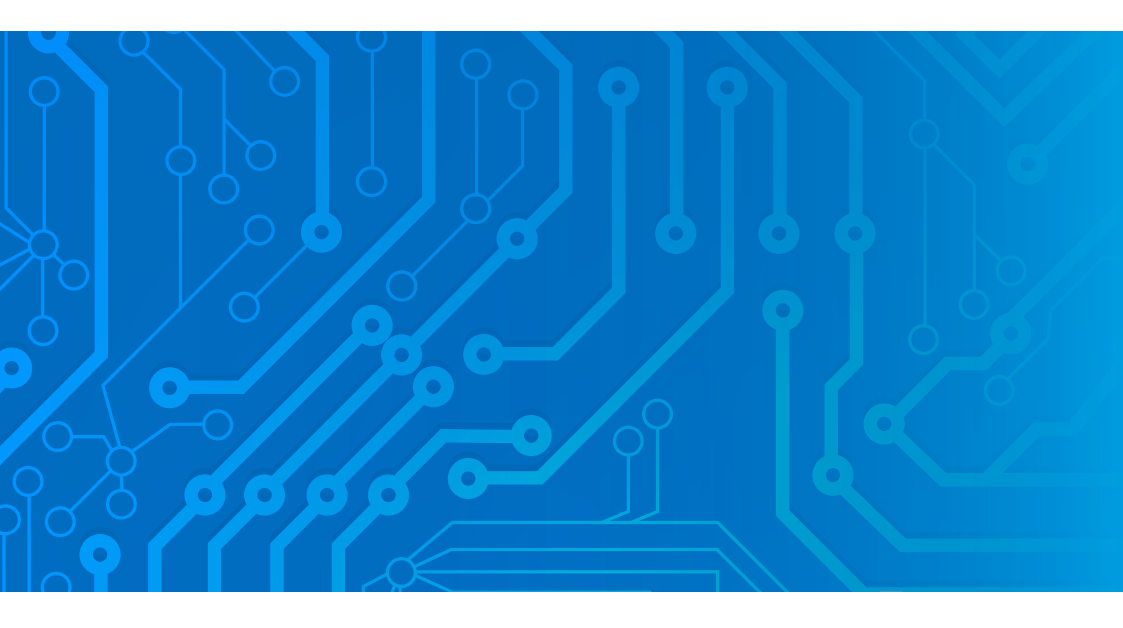

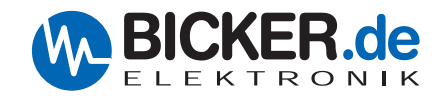

Bicker Elektronik GmbH Ludwig-Auer-Straße 23 86609 Donauwörth Germany Tel. +49 (0) 906 70595-0 Fax +49 (0) 906 70595-55 E-Mail info@bicker.de

Irrtümer und technische Änderungen vorbehalten. Windows®ist ein eingetragenes Warenzeichen der Firma Microsoft Corp. Subject to errors and technical modifications. Windows®is a registered trademark of Microsoft Corporation. Stand/Issued: 22.05.2015

www.bicker.de